# FA/FB/JA/JS 系列电子天平

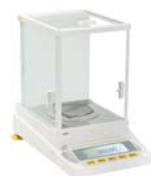

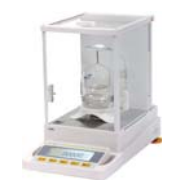

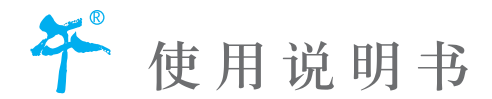

上海舜宇恒平科学仪器有限公司 www.hengping.com

制造计量器具许可证编号: MC 沪制00000046号

公司简介

上海舜宇恒平科学仪器有限公司,是上海市高新技术企业,教育部 创新科学仪器工程研究中心产业化基地,专业致力于各类科学仪器的研 发、制造和销售。

公司承诺向顾客提供更合适的产品,更广阔的选择空间。现已形成 四大门类,即分析仪器、天平仪器、物性测试仪器和前处理仪器共计一 百多个品种的数字化、智能化产品,建立了与顾客零距离的营销网络,客 户遍及海内外。

产品介绍

- ◎ 分析仪器:液相色谱仪、色谱-质谱联用仪、气相色谱仪、分 光光度计、紫外分光光度计
- ◎ 天平仪器:电子分析天平、电子精密天平、电子天平、电子密度 天平、电子静水天平
- ◎ 物性测试仪器:硬质泡沫吸水率测定仪、水分快速测定仪、显微 硬度计、粘度计(指针/数显)
- ◎ 前处理仪器: 电热消解仪、超级恒温槽、低温恒温槽

## www.hengping.com

**2** 

www.hengping.com

- 上海舜宇恒平 天平系列
  - FA 系列电子天平(电子分析天平)
  - FB 系列电子天平(自动内校天平)
  - JA 系列电子天平(电子精密天平)
  - JS 系列电子天平(电子密度天平)

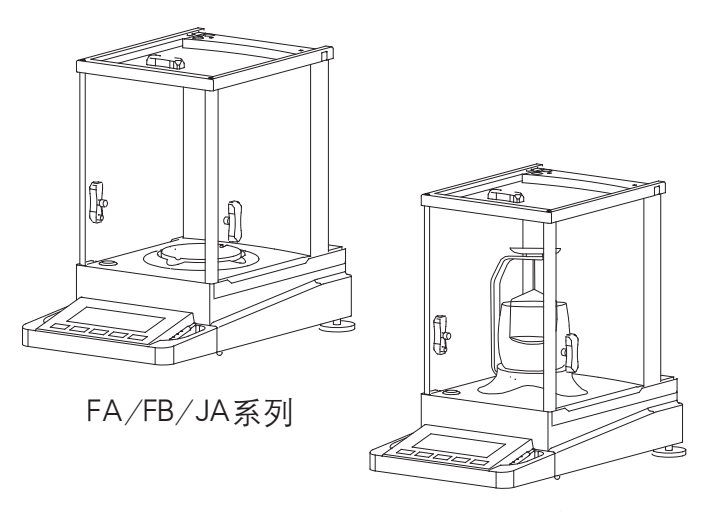

JS系列

← HENGPING ■ SHP 为本公司的专有商标 ISO9001质量管理体系认证 ESI CN/AB 其筆聲環律系 新达率以於征 成別以可 证书注册号: 01106Q10057R1M

复短按 上

长按

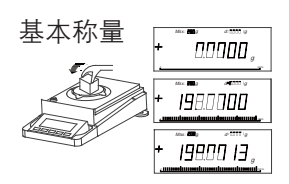

校准

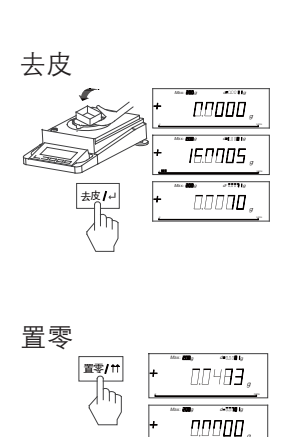

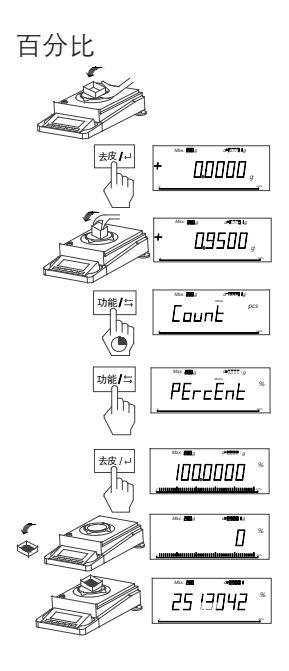

#### 单位转换 e san k 功能/≒ 50.3005, e 1111 fe Max and a 0.110894" -1774296 the **C**ar A 1999 to 15 17 197,~ 10 Ba #1000 ba 25 (5027 功能模式 功能/二 EaunE

## 1 天平系列介绍

| 1.1 | 概况         | <br>••••  | ••••••••••••  | <br>1 |
|-----|------------|-----------|---------------|-------|
| 1.2 | 天平的结构 ···· | <br>••••• | ••••••••••••• | <br>2 |
| 1.3 | 操作键功能一览    | <br>••••• |               | <br>3 |

## 2 开始使用

| 2.1 | 装箱清单 ************************************    | 4 |
|-----|----------------------------------------------|---|
| 2.2 | 安装、调节水平・・・・・・・・・・・・・・・・・・・・・・・・・・・・・・・・・・・・  | 5 |
| 2.3 | 安全须知/电源 •••••••••••••••••••••••••••••••••••• | 5 |
| 2.4 | 开机/关机・・・・・・・・・・・・・・・・・・・・・・・・・・・・・・・・・・・     | 6 |
| 2.5 | 校准                                           | 6 |

## 3 称量

| 3.1 | 基本称量 ····· | 8 |
|-----|------------|---|
| 3.2 | 去皮         | 8 |
| 3.3 | 置零         | 9 |

## 4 菜单

| 4.1 总述                                       | •• 10 |
|----------------------------------------------|-------|
| 4.2 功能菜单操作                                   | ·• 11 |
| 4.3 基本称量操作                                   | ·• 12 |
| 1、基本称量 ••••••••••••••••••••••••••••••••••••  | ·· 12 |
| 2、使用容器称量 ······                              | ·· 12 |
| 3、单位转换 ••••••••••••••••••••••••••••••••••••  | ·• 12 |
| 4.4 功能称量操作                                   | ·• 13 |
| 1、计件称量 · · · · · · · · · · · · · · · · · · · | •• 13 |
| 2、百分比称量 ······                               | •• 14 |
| 4.5 密度称量*(该功能仅限于JS系列) ·····                  | ·• 15 |
| 1、密度装置的安装 ······                             | ·• 15 |
| 2、密度模式选择 ·····                               | ·• 16 |
| 3、标准物质选择・・・・・・・・・・・・・・・・・・・・・・・・・・・・・・       | ·· 17 |

#### 4、操作使用

| 1)  | 固体密度测量 •••••••••••••••••••••••••••••••••••• | 18 |
|-----|---------------------------------------------|----|
| 2)  | 液体密度测量 ••••••••••                           | 18 |
| 3)  | 标准固体设置 •••••••••••••••••••••••••••••••••••  | 18 |
| 4)  | 标准液体设置 •••••••••••••••••••••••••••••••••••• | 19 |
| 5)  | 自定义标准物质                                     | 19 |
| 6)  | 举例固体密度测量(以JA3003J为例)                        | 19 |
| 7)  | 举例液体密度测量(以JA3003J为例)                        | 20 |
| 4.6 | 系统                                          | 22 |
| 4.7 | 数据通讯 •••••••••••                            | 22 |

## 5 天平的设置

| 5.1 | 天平设置键的操作方法 ••••••••••••••••••••••••               | 23 |
|-----|---------------------------------------------------|----|
| 5.2 | 天平功能设置表(*表示出厂设置) ·····                            | 23 |
| 5.3 | 天平设置功能解释 ·····                                    | 25 |
| 5.4 | 快速称量的天平设置·····                                    | 25 |
| 5.5 | 强气流环境建议的天平设置 •••••••••••••••••••••••••••••••••••• | 25 |
| 5.6 | 天平线性修正设置 ·····                                    | 25 |
| 5.7 | 恢复出厂设置 ••••••••••••••••••••••••••••••••••••       | 26 |
| 5.8 | 内校砝码标定 ••••••                                     | 26 |

## 6 技术参数、功能选件、选配部件、外形尺寸图

| 6.1 | 技术参数    | <br>27 |
|-----|---------|--------|
| 6.2 | RS232串口 | <br>30 |
| 6.3 | 外形尺寸图   | <br>31 |

## 7 附录

| 7.1 | RS232串行数据通讯 ····· | 32 |
|-----|-------------------|----|
| 7.2 | 故障信息与解决方法         | 33 |
| 7.3 | 维护与清洁             | 35 |
| 7.4 | 密度参数表             | 36 |

## 1. 天平系列介绍

#### 1.1 概况

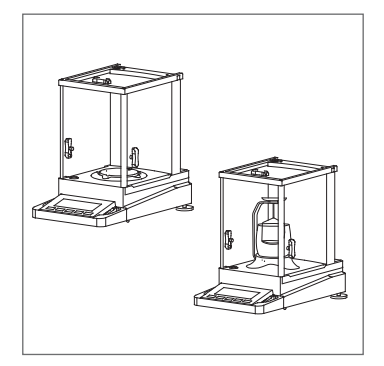

## 其包含四大系列产品:

- 1、FA系列电子分析天平,可读性0.1mg
- 2、FB系列自动内校天平,可读性0.1/1mg

1

- 3、JA系列电子精密天平,可读性1mg
- 4、JS系列电子密度天平,可读性0.1/1mg

四大系列天平基本的功能操作均一致,特殊功 能除外(如密度测量),详见下图系列表。

| 系列号         | FA                  | FB      |         | JA      | JS      |         |
|-------------|---------------------|---------|---------|---------|---------|---------|
| 称量范围(g)     | 100-220             | 120-220 | 220-420 | 100-500 | 110-210 | 300-500 |
| 实际分度值(g)    | 0.0001              | 0.0001  | 0.001   | 0.001   | 0.0001  | 0.001   |
| 最小称量(d)     | 100                 | 100     | 20      | 20      | 100     | 20      |
| 准确度等级       |                     |         |         | I       |         | I       |
| 校准方式        | 外校                  | 内       | 校       | 外校      | 外       | 校       |
| 密度装置        | 无 无                 |         | 无       | 有       |         |         |
| 天平外形尺寸 (mm) | 365×223×338(长×宽×高)  |         |         |         |         |         |
| 包装外部尺寸 (mm) | 500×310×450 (长×宽×高) |         |         |         |         |         |
| 秤盘尺寸 (mm)   | φ 90                |         |         |         |         |         |
| 风罩有效容积(mm)  | 150×165×200 (长×宽×高) |         |         |         |         |         |
| 净重 (kg)     | 5.5                 | 6       | 6       | 5.5     | 6       | 6       |
| 毛重 (kg)     | 7.5                 | 7.5 8   |         | 7.5     |         | 3       |

## 1.2.1 FA/FB/JA 系列电子天平的结构

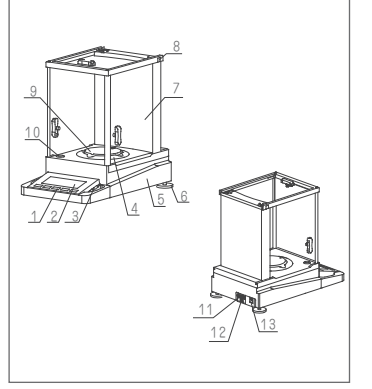

1) 操作键

- 2) 显示屏
- 3) 玻璃门解锁笔
- 4) 防风圈
- 5) 用于下挂称量的秤钩孔及下称钩(在天平底部)
- 6) 水平调节脚
- 7) 风罩
- 8) 玻璃门锁
- 9) 秤盘
- 10) 水平泡
- 11) RS232接口
- 12) USB接口(选购件)
- 13) 电源适配器插座

## 1.2.2 JS 系列电子密度天平的结构

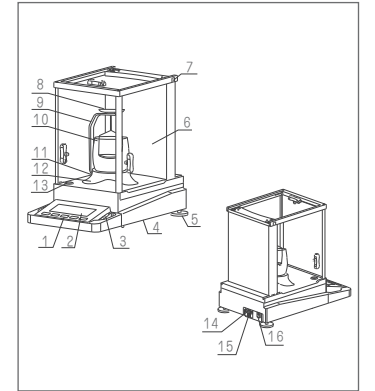

- 1) 操作键
- 2) 显示屏
- 3) 玻璃门解锁笔
- 4) 用于下挂称量的秤钩孔及下称钩(在天平底部)
- 5) 水平调节脚
- 6)风罩
- 7) 玻璃门锁
- 8) 测试架
- 9) C型支架
- 10) 弓型玻璃杯
- 11) 搁台
- 12) 固定圈
- 13) 水平泡
- 14) RS232接口
- 15) USB接口(选购件)
- 16) 电源适配器插座

## 1.3 操作键功能一览

该系列天平具有两种操作方式:基本称量模式和功能模式。 根据所选择的操作方式和按键时间的长短,各键有不同的含义。

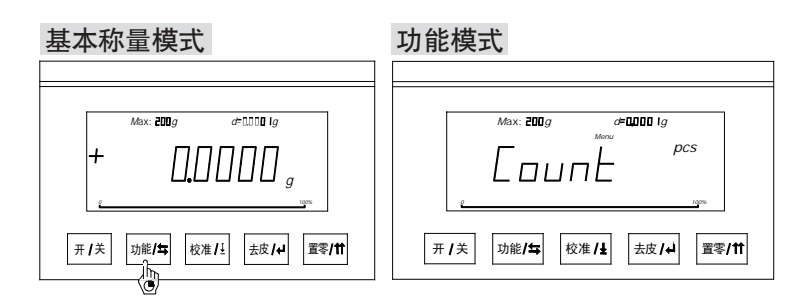

| 基本称量模式                                  | 下的操作键功能        |
|-----------------------------------------|----------------|
| 短时间按键 👌                                 | 长时间按键 💩        |
| (开/关)开机(关机状态下)                          | (开/关)关机(开机状态下) |
| □ 〕 〕 〕 〕 〕 〕 〕 〕 〕 〕 〕 〕 〕 〕 〕 〕 〕 〕 〕 | 功能/≒ 进入功能模式    |
| 校准/± 打印                                 | 校准/± 校准        |
| 去皮/→ 称量去皮                               | 去皮/山           |
| 置零/計 系统置零、取消                            | 置零/11          |

| 功能模式下的操作键功能  |                |  |  |  |
|--------------|----------------|--|--|--|
| 短时间按键 👌      | 长时间按键          |  |  |  |
| 一开/关         | (开/关)关机(开机状态下) |  |  |  |
| 功能∕与 切换      | 功能/≒ 返回功能起始菜单  |  |  |  |
| 校准/± 打印      | 校准/±           |  |  |  |
| 去皮/→ 确认、选择   | 去皮/→           |  |  |  |
| 置零/11 回上一级菜单 | 置零/11 返回基本称量模式 |  |  |  |

## 2 开始使用

#### 2.1 装箱清单

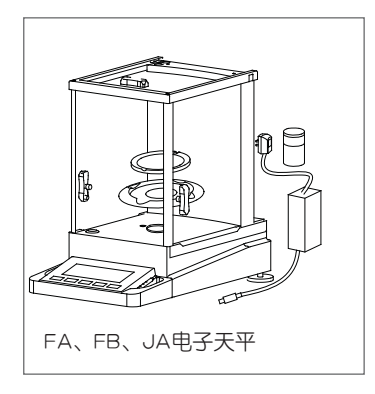

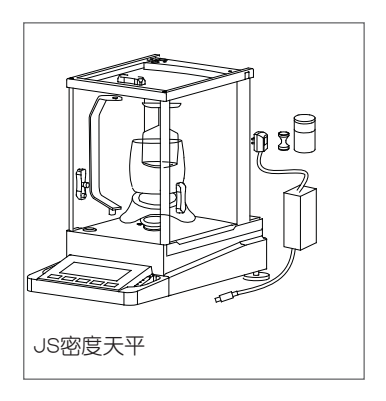

#### FA、FB、JA电子天平标准配置包括:

4

- . 整机1台
- . 交流电源适配器 1只
- . 秤盘 1个
- . 防风圈 1个
- .标准砝码 1个 (内校天平除外)
- . 使用说明书 1册
- . 品质保证书 1张
- . 产品保修卡 1张
- . 玻璃门解锁笔 1支
- . 面板保护罩 1只

JS密度天平标准配置包括:

- . 整机1台
- . 交流电源适配器 1只
- . 秤盘 1个
- . 防风圈 1个
- . 标准砝码 1个(内校天平除外)
- . 使用说明书 1册
- . 品质保证书 1张
- . 产品保修卡 1张
- . 玻璃门解锁笔 1支
- . 面板保护罩 1只
- . C型支架 1只
- . 搁台 1只
- . 弓形玻璃杯 1只
- . 测试架 2套
- . 标准重锤 1只

#### 说明:

. 打开包装箱,取出天平以及附件,检查一下天平是否有损伤,附件是否齐备,检查所 有的防风门是否处于完好的状态并运行正常。如果有任何故障请与上海舜宇恒平经销 商联系。

.不同型号的天平校准砝码不一样,参见第六部分的技术参数表。

.请妥善保留包装材料以备运输使用。

#### 2.2 安装、调节水平

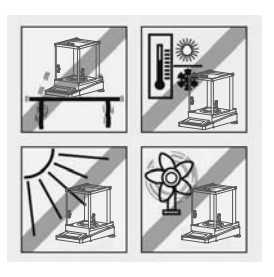

最佳安放地点 对于具有高分辨率的分析天平和精密天平而言,正确 的安放地点是获得精确称量结果的关键所在。 因此请确保: .水平、坚固、稳定、无振动的台面 .避免阳光直射

. 避免剧烈的温度波动

. 避免空气对流

最佳的摆放位置:避风的角落、稳定的桌子,尽可 能远离门、窗、散热器以及空调装置的出风口。

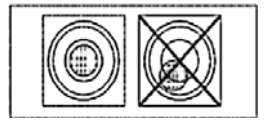

通过调节天平后端的水平调节脚,调节天平平衡,使 水平仪内的水平泡正好位于圆环的中央。

(如图所示)

注意:天平在每次放置到新位置时,应该调节水平。

2.3 安全须知/电源

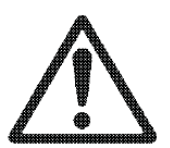

· 配备了标准交流电源适配器的天平不得在有危险的 区域内使用。

· 在接通交流电源适配器之前,请确认电源适配器上 标明的电压是否与您当地使用的交流电压相符。

. 天平只能在规定的温度和相对湿度的工作环境中使用。

电源连接:

· 将交流电源适配器的插头插入天平上的交流电源适 配器插座,另一端接通电源。

· 天平接通电源, 蜂鸣器发出提示音, 天平处于可操 作状态。

#### 注意:

在使用本系列天平时,为了获得准确的称量结果,在首次称量前至少在开机状态 下预热60分钟以上。

如果天平在温差较大的环境中使用,应适当增加预热时间。

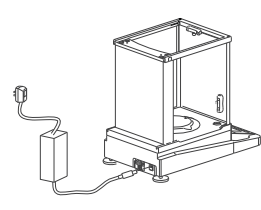

## 2.4 开机/关机

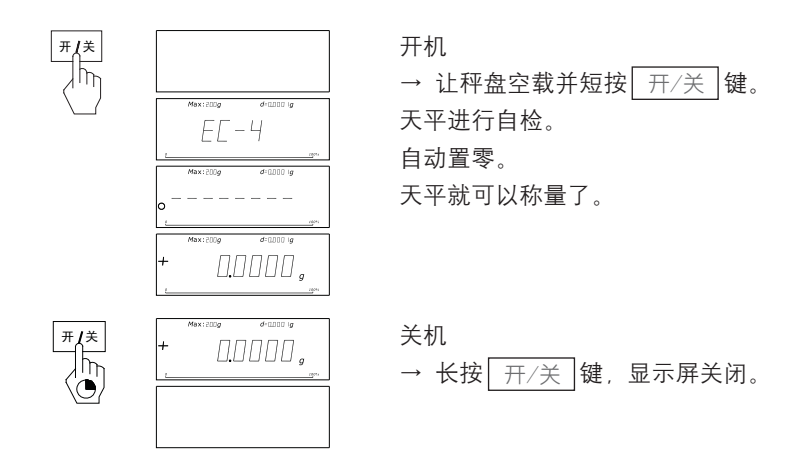

#### 2.5 校准

为了获得准确的称量结果,必须进行校准以适应当地的重力加速度。 以下情况校准是必要的:

- . 首次使用天平称量之前(需预热60分钟以上)
- . 环境温度有一定变化后
- . 改变放置位置后
- . 称量操作进行了一段时间

内部校准\*(该功能仅限FB系列)

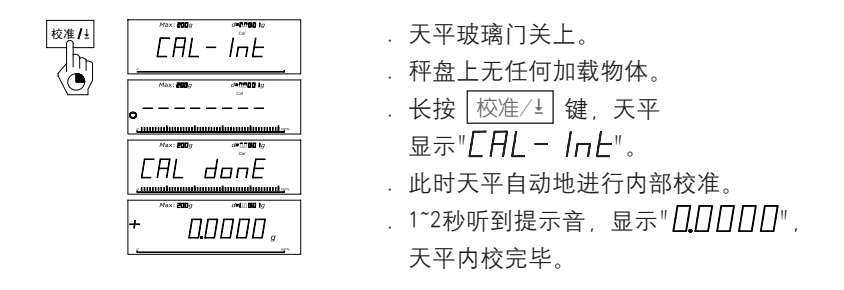

#### 外部校准

. 清空秤盘, 准备好校准用校准砝码。 #1000 lg EAL 长按 校准/± 键,显示屏上出现" [AL"字样。 . 所需的校准砝码值会在显示屏上闪烁。 在秤盘的中心位置放上校准砝码。天平自动地进 行校准。 nnnnr 声,表示天平的校准结束。 . 天平回到基本称量工作方式,显示"[][]]][][]"时 , 等待称量。 CAL donE 提示: 短按 置零/11 键可以随时中断校准。天平回到基本 称量模式工作。

#### 3. 称量

#### 3.1 基本称量

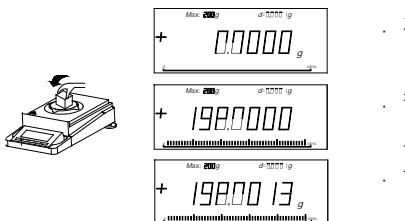

. 将称量样品放在秤盘上。

8

 . 等待,直到天平稳定状态, 显示称量单位。
. 读取称量结果。

## 3.2 去皮

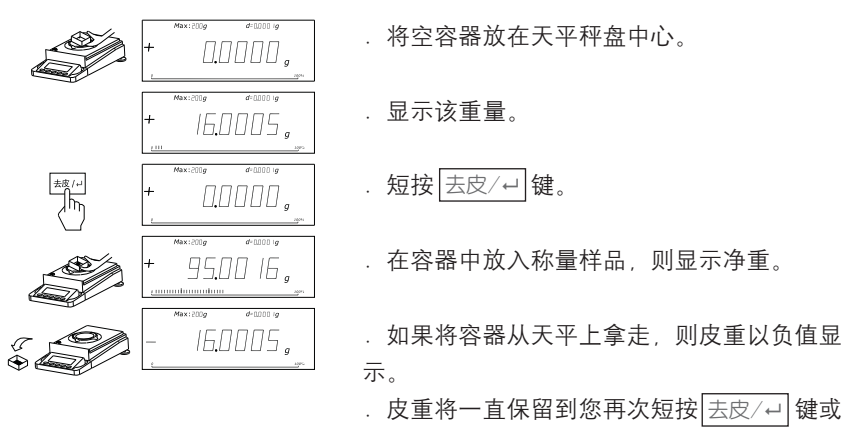

天平关机为止。

**注**:根据国家相关法规,该功能在零点以下或最大称量以上不能使用。

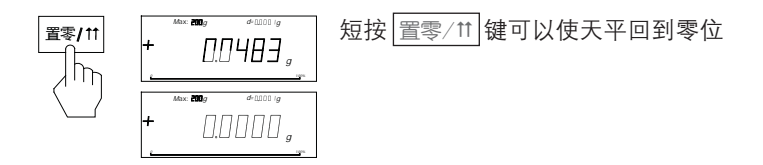

**注**. 根据国家相关法规,初始置零效果大于最大称量的20%或置零效果大于最大称量的4%,该功能不能使用。

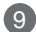

#### 4. 菜单

## 4.1 总述

在菜单中,您可以改变称量单位,或选择其它的功能以进行各种不同的设置。您可以在第4.2 节中找到各菜单项的说明。

#### 功能菜单一览

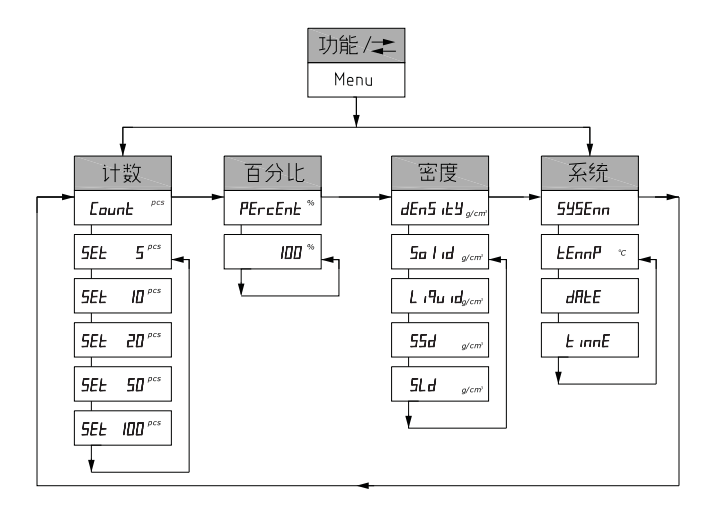

进入功能菜单:当天平处于工作状态时,长按 <u>切能/</u>→ 键进入功能菜单。 菜单导航:可以通过 <u>功能/→</u>键切换菜单项,<u>去皮/→</u>键来确认菜单项。 退出菜单:长按 <u>置零/</u>↑↑ 键退出菜单,返回称量模式。或者短按 <u>置零/</u>↑↑ 键返回 上一级菜单。

## 4.2 功能菜单操作

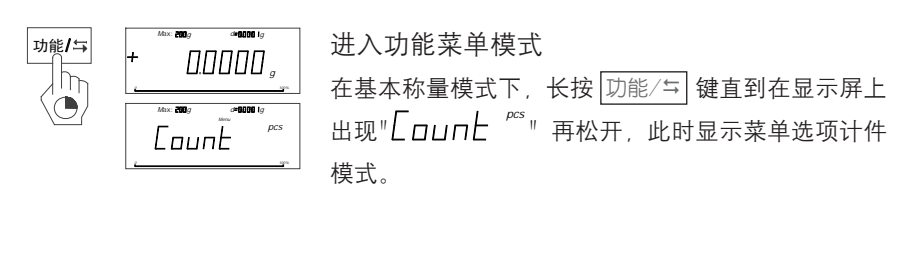

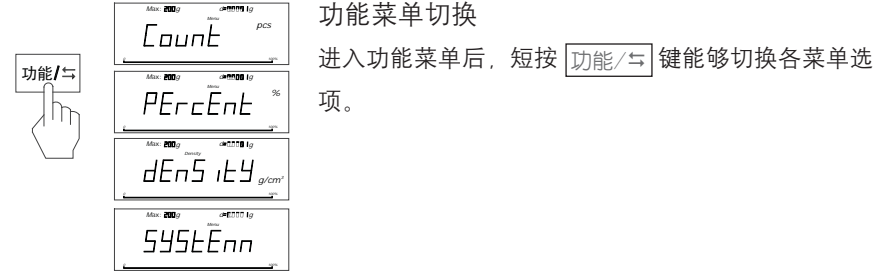

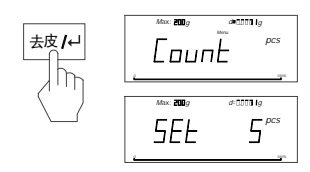

功能菜单项确认 进入功能菜单后,短按 去皮/---] 键能够选择各菜单选 项并进入下一级菜单。

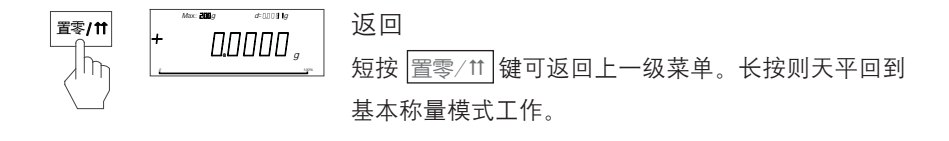

#### 4.3 基本称量操作

#### 4.3.1 基本称量

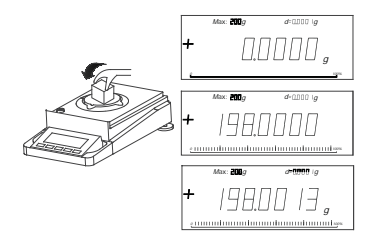

短按 置零/11 键,将天平置零,等待天平显示 "[]]]]]]],在秤盘上放置被测物。待称量稳 定后,即可读取重量读数。

#### 4.3.2 使用容器称量

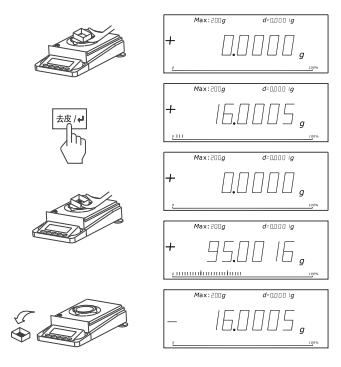

如需用容器装着被测物(如细小物品或液体) 进行称量(不包括容器的重量),方法如下。 .先将空的容器放在秤盘上;

. 短按 医皮/↔ 键去皮, 等待天平显示 " []\_] [] [] [] " ;

. 将被测物放入容器中, 待称量稳定后, 即可 读取重量读数。

## 4.3.3 单位转换

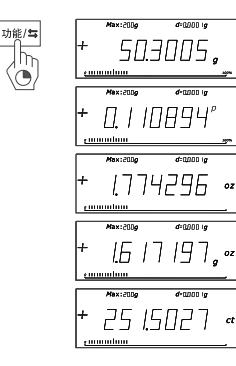

本天平提供多种称量单位,分别是克(g)、 磅(p)、金盎司(英两)(oz.g)、盎司( oz)、克拉(ct)。短按[<u>功能/</u>]键,天平可 在各种单位之间切换。

它们的换算关系如下: 磅/1p=453.59237g 金盎司(英两)/1oz.g=31.1034768g 盎司/1oz=28.349523125g 克拉/1ct=0.2g

本系列天平具有计件称 (pcs) 、百分比称量 (%) 、密度称量 (g/cm<sup>3</sup>) 和系统 (system) ,长按 <u>切能/</u>]键天平进入功能切换模式,短按 <u>切能/</u>]键天平可在 各项功能之间切换。

13

#### 4.4.1 计件称量

试样的参考系数可以选择5件、10件、20件、50件和100件,分别对应计件模式中的: "SEL  $5^{P^{s}}$ "、"SEL  $10^{P^{s}}$ "、"SEL  $20^{P^{s}}$ "、"SEL  $50^{P^{s}}$ "、"SEL  $100^{P^{s}}$ "。 参考系数越大,计数精度越高。

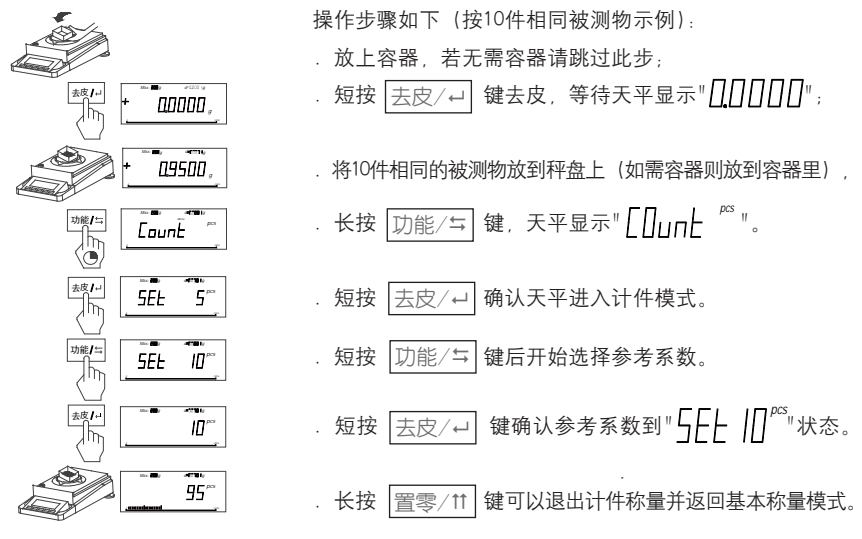

**注意**:请不要在天平最小称量下使用。最小单件重量不小于1d。被测物不能超过 最大称量。

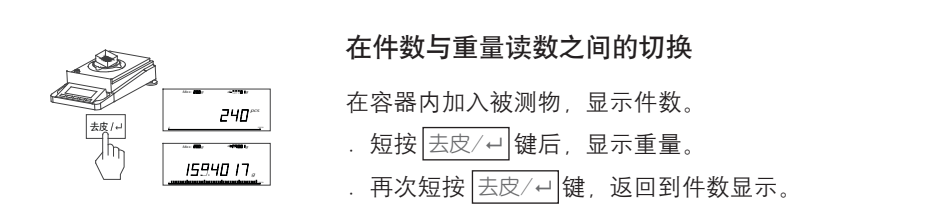

## 4.4.2 百分比称量

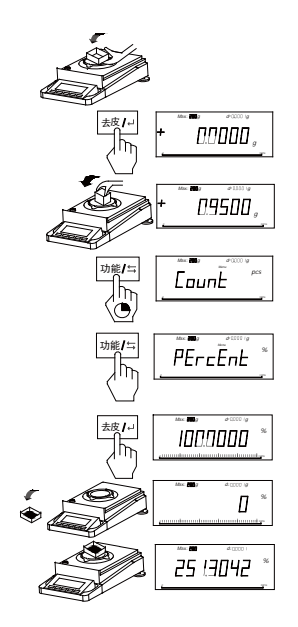

操作步骤如下: 放上容器,若无需容器请跳过此步; . 短按 [去皮/→] 键清零,等待天平显示 " □□□□□□ "; . 将参考样品置入天平秤盘上(如需容器则放到 容器里)。 . 长按 [功能/⇆] 键天平显示" [□□□L <sup>PS</sup>"。 . 短按 [功能/⇆] 键切换至"PErcEnL <sup>%</sup>"。 . 短按两次 [去皮/→] 键进入百分比称量, 显示" |□□ <sup>®</sup>"。 . 取下参考样品天平显示" □ <sup>®</sup>"。 . 将被测物放入天平秤盘上进行百分比称量,天 平显示百分比。

14

. 长按 置零/↑↑ 键可以退出百分比称量模式并返回基本称量模式。

注意:请不要在天平最小称量下使用,被测物不能超过最大称量。

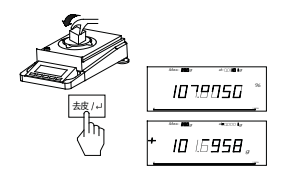

## 在百分比称量与重量读数之间的切换

- . 在容器内加入称量样品,显示百分比。
- . 短按 去皮/→ 键后,显示重量。
- . 再次短按 去皮/→ 键, 返回到百分比显示。

## 4.5 密度称量 (该功能仅限于JS系列)

## 4.5.1 密度装置的安装

调节天平水平。

将固定圈安装到工作台面板上面。

将C型支架装在天平的秤盘芯上, 用手轻轻旋转能灵活转动。

将搁台放在工作面板上,搁台的 限位柱卡在固定圈边上,水平转 动使搁台不碰到C型支架。

将弓形玻璃杯放在搁台上,

然后将测试架装在C型支架上, 到此密度测量装置已安装完毕。

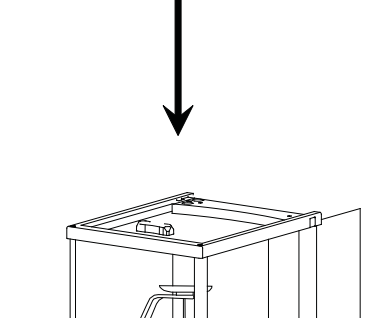

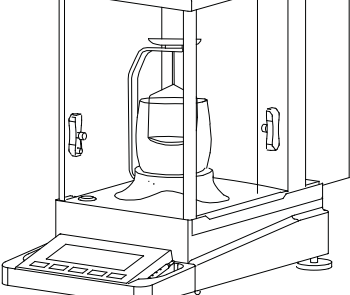

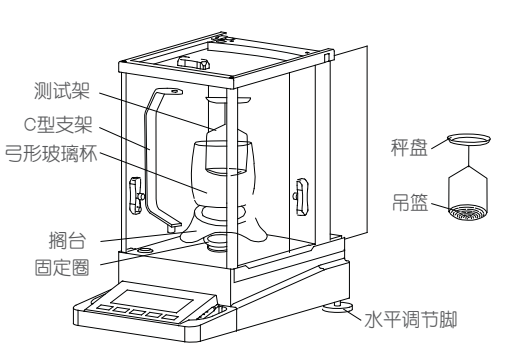

## 4.5.2 密度模式选择

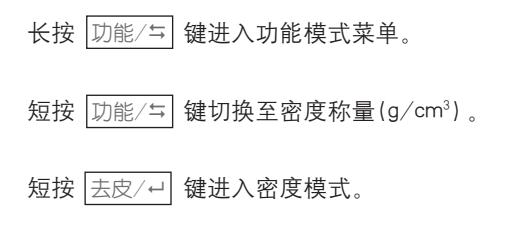

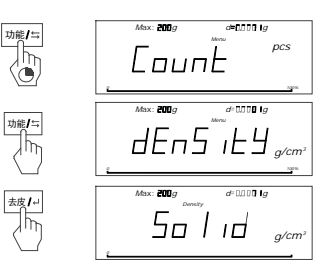

短按 [功能/封] 键,天平在固体测量、液体 测量、标准固体物质密度选择、标准液体 物质密度选择循环切换;

短按 去皮/→ 键确认。

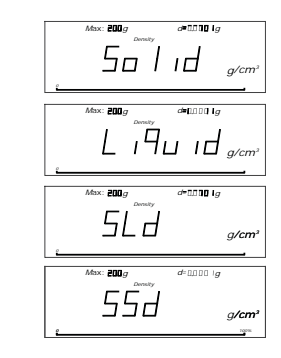

功能/与

## 4.5.3 标准物质选择

对溶于水或接近水密度的物质密度测量,用户可以选择适当的标准媒介,系统内 置有8种固体和8种液体密度可供选择。并且系统能够记忆用户的上次选择,避免 重复操作。出厂预置物质表如下:

17

| S-LD | 名称      | 标准密度值(g/cm <sup>3</sup> ) |
|------|---------|---------------------------|
| 01   | 汽油      | 0.70                      |
| 02   | 酒精      | 0.79                      |
| 03   | 煤油      | 0.80                      |
| 04   | 水(20°C) | 0.998229                  |
| 05   | 水 (4°C) | 1.0000                    |
| 06   | 蜂蜜      | 1.40                      |
| 07   | 溴(0℃)   | 3.12                      |
| 08   | 水银      | 13.60                     |
| 09   | 自定义     |                           |

表一:标准液体密度表(系统默认值:4)

## 表二:标准固体密度表(系统默认值:4)

| S-LD | 名称      | 标准密度值(g/cm³) |
|------|---------|--------------|
| 01   | 蜡       | 0.9          |
| 02   | 铝       | 2.7          |
| 03   | 铜       | 8.9          |
| 04   | 标准重锤(钢) | 7. 8597      |
| 05   | 银       | 10.5         |
| 06   | 铅       | 11.3         |
| 07   | 金       | 19.3         |
| 08   | 锇       | 22.5         |
| 09   | 自定义     |              |

#### 4.5.4 操作使用

#### 1) 固体密度测量

→ 天平显示 「∏」」, , , 清空秤盘和吊篮上的物体, 短按 去皮/-- 键;

. 天平显示 <u>501</u> - |, 待出现显示 [][]]]]]<sub>g</sub>后, 在秤盘上放置所测固体, 称 量稳定后, 短按 [去皮/→]键;

18

. 天平显示 **501, d -2**, 待出现显示 **0000**, 后, 将所测固体浸没于液体中, 称量稳定后, 短按 <u>去皮/→</u>键:

. 天平显示 5011 d - 3, 显示所测固体密度;

- . 短按 去皮/→ 键,返回到步骤一。
- . 测量过程中,短按置零/11键,直接返回步骤一。

#### 2) 液体密度测量

. 天平显示 [, qu, d, 清空秤盘和吊篮上的物体, 短按 去皮/+-) 键;

· 天平显示 [ , ¶ , ] , 待出现显示 [] ] ] ] ] ] , 后, 在秤盘上放置已知密度固体 , 称量稳定后, 短按 [去皮/→] 键;

. 天平显示 L<sub>1</sub> **-**2,待出现显示 □□□□□<sub>。</sub>后,将固体浸没于所测液体中, 称量稳定后,短按 医皮/→ 键;

- · 天平显示 [1 9 ul d-],显示所测液体密度;
- . 短按 去皮/┙ 键, 返回到步骤一。
- . 测量过程中, 短按 置零/11 键, 直接返回步骤一。

#### 3) 标准固体设置

. 天平显示 **5-5d** XX , XX表示系统当前所选择的固体;

. 短按 去皮/+-- 键,选中当前固体,天平显示 5-5d xx,返回到步骤一。

#### 4) 标准液体设置

. 天平显示 5-Ld XX , XX表示系统当前所选择的液体;

. 短按 □〕能/ຼ卦]键,开始切换液体类别,天平显示 **5-1** -<sub>XX</sub>, <sup>XX</sup>范围为 01-09,分别表示9种类别的标准液体;

. 短按 <u>去皮/→</u> 键,选中当前液体,天平显示 <u>5-Ld</u> XX ,返回到步骤一。 说明:密度测量过程中,在任意时刻按 置零/tt 键,可立即返回上一级菜单。

#### 5) 自定义标准物质

按固体密度或液体密度测量方法测出标准物质的密度,当天平显示被测量物体密度时,长按 校准/± 键。即将自定义标准物质的密度存储到,相应的标准物质表里,序号为09

#### 6) 举例--固体密度测量(以JA3003J为例)

· 天平开机,预热。将密度测量装置安装好。 · 长按 <u>切能/</u>与 键天平进入功能切换模式,短 按 <u>切能/</u>与 键切换至 *dE* n5 *iE J*。 短按 <u>去</u>皮/→ 键确认进入固体密度测量模式。

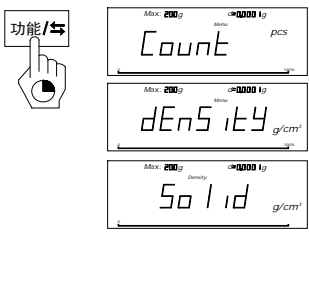

. 短按 去皮/山 键,开始进行测量。

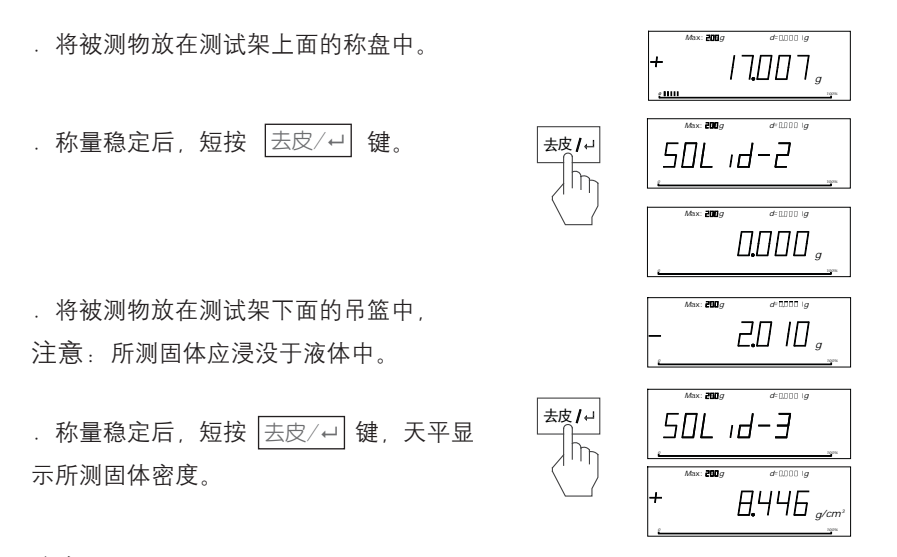

注意:为了确保测量的准确性,在密度测量过程中,测试架不可碰到玻璃杯,C型 支架不可碰到搁台。

#### 7) 举例-液体密度测量(以JA3003J为例)

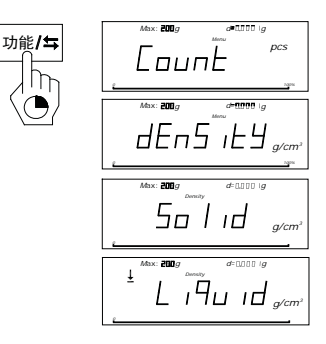

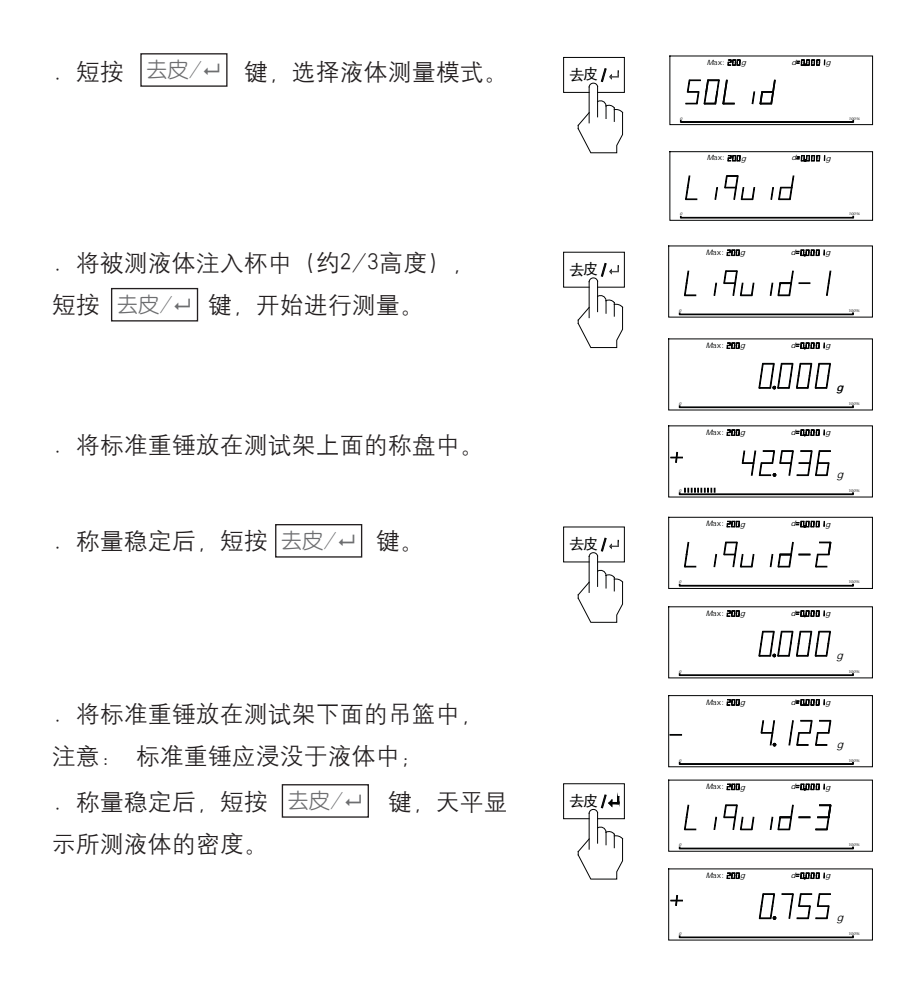

#### 4.6 系统

22

#### 4.7 数据通讯

短按 校准/± 键,即可将当前天平显示的称量从RS232C接口输出,天平也能以其他方式输出天平显示的称量,详见第七部分。

#### 5. 天平的设置

## 5.1 天平设置键的操作方法

- . 天平接入电源后, 在关机状态下同时按住 切能/与 键和 开/关 键。
- . 天平全屏显示和自检符显示后显示: C×\_\_\_\_\_

. 页区、行区、字区均是从零至某个数之间自动循环显示;

.页、行、字区显示的零表示此时若短按[去皮/→]键,退出至上一级菜单,(字→ 行→页→退出天平设置,进入称量状态);

23

. 页、行区的非零数表示此时若短按[去皮/→] 键一下,进入下一级菜单(页→行→ 字);

· 字区的非零数表示此时若短按 去皮/→ 键一下,选中某种天平设置,并同时显示 "V":

 . 当天平显示 C×××
此时 <sup>\*</sup> V <sup>\*</sup> 表示天平内部的某种功能设置为当前 有效。

. 所有功能在天平出厂时,均被选择为某种有效,因此用户无需设置所有功能,仅 在需要改变某种设置时做专门设置。

#### 5.2 天平功能设置表(\*表示出厂设置)

|   | 页区 | 行区 | 字区 | 功能名称            | 可选项    |   |
|---|----|----|----|-----------------|--------|---|
| С | 1  | 1  | 1  |                 | 很稳定    |   |
| С | 1  | 1  | 2  |                 | 稳定     | * |
| С | 1  | 1  | 3  | 天平称量环境选择        | 不稳定    |   |
| С | 1  | 1  | 4  |                 | 很不稳定   |   |
| С | 1  | 2  | 1  |                 | 0.25分度 |   |
| С | 1  | 2  | 2  |                 | 0.5 分度 |   |
| С | 1  | 2  | 3  | 于亚昆云鸦宁时         | 1分度    | * |
| С | 1  | 2  | 4  | 八千亚小杨定时         | 2 分度   |   |
| С | 1  | 2  | 5  | <b>投</b> 景可亦动范围 | 4分度    |   |
| С | 1  | 2  | 6  | 小里马又初沁田         | 8分度    |   |
| С | 1  | 2  | 7  |                 | 16分度   |   |
| С | 1  | 2  | 8  |                 | 32分度   |   |
| С | 1  | 2  | 9  |                 | 64分度   |   |

天平的设置

|   | 页区 | 行区 | 字区 | 功能名称      | 可选项        |   |
|---|----|----|----|-----------|------------|---|
| С | 1  | 3  | 1  |           | 随时显示所有数位   | * |
| С | 1  | 3  | 2  |           | 最后1位不显示    |   |
| С | 1  | 3  | 3  |           | 最后1位数稳定时显示 |   |
| С | 1  | 3  | 4  | -         | 所有数位稳定后方显示 |   |
| С | 1  | 4  | 1  | + + + + + | 无论稳定与否立刻去皮 |   |
| С | 1  | 4  | 2  |           | 在稳定时去皮     | * |
| С | 1  | 5  | 1  | 白动罢卖      | 自动置零开      | * |
| С | 1  | 5  | 2  | 日初直令      | 自动置零关      |   |
| С | 1  | 6  | 1  |           | 外部砝码校准     | * |
| С | 1  | 6  | 2  | 校 化 方 式   | 内部砝码校准     |   |
| С | 2  | 1  | 1  |           | 手动发送即时值    |   |
| С | 2  | 1  | 2  |           | 手动发送稳定值    | * |
| С | 2  | 1  | 3  |           | 自动发送所有值    |   |
| С | 2  | 1  | 4  | -         | 自动发送稳定值    |   |
| С | 2  | 2  | 1  |           | 1200       |   |
| С | 2  | 2  | 2  |           | 2400       |   |
| С | 2  | 2  | 3  |           | 4800       |   |
| С | 2  | 2  | 4  | 边供家       | 9600       | * |
| С | 2  | 2  | 5  | - ルス1寸午   | 19200      |   |
| С | 2  | 2  | 6  |           | 38400      |   |
| С | 2  | 2  | 7  | -         | 57600      |   |
| С | 2  | 2  | 8  |           | 115200     |   |
| С | 2  | 3  | 1  |           | 5          |   |
| С | 2  | 3  | 2  | *6 +0 /2  | 6          |   |
| С | 2  | 3  | 3  | 数据12      | 7          |   |
| С | 2  | 3  | 4  |           | 8          | * |
| С | 2  | 4  | 1  | 信止位       | 1          | * |
| С | 2  | 4  | 2  | - 「宁止」区   | 2          |   |
| С | 2  | 5  | 1  |           | 无          | * |
| С | 2  | 5  | 2  |           | 奇校验        |   |
| С | 2  | 5  | 3  | 检验位       | 偶检验        |   |
| С | 2  | 5  | 4  |           | 保留为1       |   |
| С | 2  | 5  | 5  |           | 保留为0       |   |
| С | 3  | 1  | 1  |           | 版本显示       |   |
| С | 3  | 1  | 2  |           | 线性修正       |   |
| С | 3  | 1  | 3  |           | 恢复出厂设置     |   |
| С | 3  | 1  | 4  |           | 内部砝码标定     |   |

#### 5.3 天平设置功能解释

[天平称量环境选择]: 放置天平的房间若使用普通空调恒温,一般应选择C113; 若房间气流较大,应选择C114。

25

[天平显示稳定时称量可变动范围]:若需要快速称量时,可放宽显示变动范围; 房间气流较大时,应放宽显示变动范围。

[显示方式]:用户根据自己的需要作出选择。

[去皿方式]: 若选择C141应注意去皮操作的准确性。

[自动归零]:若需要做零位附近的几至几十个分度值的测量时,选择C152;并且 **注意:**天平本身的零位漂移对称量精度的影响。一般情况下应尽量避免在零位附 近添加几至几十个分度值的质量,否则有时会出现较大的测量误差。

#### 5.4 快速称量的天平设置

[天平称量环境选择]:选择C111或C112时,称量速度明显加快。

#### 5.5 强气流环境建议的天平设置

避免气流直接吹拂,并将天平设置为C114,C126或C127、C128、C129以及C141,C211。

#### 5.6 天平线性修正设置

.天平完全预热后,首先进行校准,校准完毕后关机。然后重新开机进入天平设置 模式,调用线性修正功能(C312)。

· "LinE []" 闪烁表示秤盘必须为空秤盘,短按 (去皮/→) 键,发出 "嘟" 声 且"LinE []" 停止闪烁,表示零点修正完毕;天平自动转到下一个修正点 "LinE 5[]" 且闪烁,表示需加载50g砝码。加载50g砝码后短按 (去皮/→) 键 以示确认。以此类推,根据天平提示修正各线性点。所有点修正完毕,天平显示 "LinE 0FF",此时天平还在进行数据处理,请等待。天平处理完数据后会 自动关机。

## 5.7 恢复出厂设置

用户如需恢复出厂设置,可在开机时进入天平设置模式,调用C313恢复出厂设置 功能。调用该项后天平会自动关机。此时,为了获得更精确的测量结果,需调用 线性修正功能,对天平进行线性修正。方法见天平的[线性修正]。

## 5.8 内校砝码标定

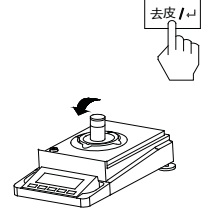

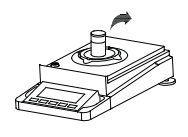

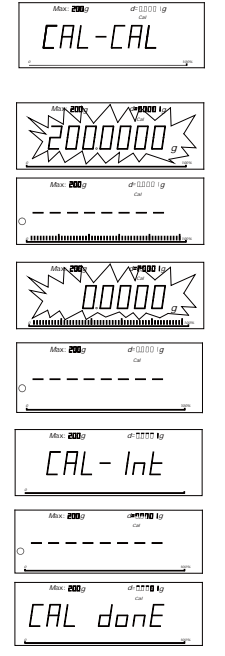

. 天平设置C314后, 短按[去皮/↔]键 , 天平显示 [AL-[AL]。

所需的校准砝码值会在显示屏上闪烁,
在秤盘的中心位置放上校准砝码。此时
天平进行内校砝码标定,标定完成后天
平自动关机退出该功能。

## 6. 技术参数、功能选件、选配部件、外形尺寸图

27

#### 6.1 技术参数

#### 本天平系列的标准配置

- . 天平电源输入: 100-240VAC、50/60Hz
- . 输出: DC12V、600mA

#### 原材料

- . 底座: 压铸铝合金、涂漆
- . 上盖: 塑料(ABS/PC)
- . 秤盘: 不锈钢

#### 保护等级

- . 防尘、防水。
- . 防污染等级: []级。
- . 安装类别: []级。

#### 使用环境的要求

- . 环境条件:天平的技术参数在下列环境下有效。
- . 工作环境温度: ① 20°C ±2.5°C, 温度波动不大于1°C /h

(Ⅱ) 20°C ±7.5°C,温度波动不大于5°C /h

- . 相对湿度: ① 50%~75%; ① 40%~80%
- . 工作电压: ① 12VDC; ① 12VDC
- . 周围应无影响天平计量性能的振动, 气流和磁场(地磁场除外)的存在。
- . 在稳定的环境下, 天平的预热时间至少60分钟以上, 电源须有正规可靠的接地。

## 技术参数表

FA系列

|              | FA124              | FA224                | FA1004 | FA1104 |  |  |  |
|--------------|--------------------|----------------------|--------|--------|--|--|--|
| 实际分度值(g)     | 0.0001             | 0.0001               | 0.0001 | 0.0001 |  |  |  |
| 最大称量范围(g)    | 120                | 220                  | 100    | 110    |  |  |  |
| 重复性(g)       | 0.0001             | 0.0001               | 0.0001 | 0.0001 |  |  |  |
| 最大允许误差 (MPE) | GB/T26497-2011     |                      |        |        |  |  |  |
| 校准砝码(g)      | 100                | 200                  | 100    | 100    |  |  |  |
| 类型           | 标准                 |                      |        |        |  |  |  |
| 天平的外形尺寸 (mm) | 365                | imes 223 $	imes$ 338 | (长×宽×高 | 哥)     |  |  |  |
| 包装的外部尺寸 (mm) | 500                | imes 310 $	imes$ 450 | (长×宽×高 | 哥)     |  |  |  |
| 秤盘尺寸 (mm)    |                    | φ 9                  | 0      |        |  |  |  |
| 风罩有效容积 (mm)  | 150×165×200(长×宽×高) |                      |        |        |  |  |  |
| 净重 (kg)      | 5.5                |                      |        |        |  |  |  |
| 毛重 (kg)      | 7.5                |                      |        |        |  |  |  |

## FA系列

|              | FA1604  | FA2004 |         | FA2104 |        | FA2104S      |            |
|--------------|---------|--------|---------|--------|--------|--------------|------------|
| 实际分度值(g)     | 0.0001  | 0      | .0001   | 0.0    | 001    | 0.0001/0.001 |            |
| 最大称量范围(g)    | 160 200 |        | 2       | 10     | 60/210 |              |            |
| 重复性 (g)      | 0.0001  | 0      | .0001   | 0.0    | 001    | 0.00         | 01/0.001   |
| 最大允许误差 (MPE) |         |        | GB/     | T264   | 97—20  | 011          |            |
| 校准砝码 (g)     | 100     |        | 200     |        | 2      | 00           | 200        |
| 类型           |         |        |         | 标》     | 隹      |              |            |
| 天平的外形尺寸 (mm) | 3       | 865    | × 223 × | 338    | (长>    | ×宽×高         | <b></b> ]) |
| 包装的外部尺寸 (mm) | Ę       | 500    | × 310 × | 450    | (长>    | ×宽×高         | <b></b> ]) |
| 秤盘尺寸 (mm)    |         |        |         | φ 5    | 90     |              |            |
| 风罩有效容积 (mm)  | 1       | 50     | × 165 × | 200    | (长>    | ×宽×高         | <b></b> ]) |
| 净重 (kg)      | 5.5     |        |         |        |        |              |            |
| 毛重 (kg)      |         |        |         | 7.     | 5      |              |            |

## FB系列

|              | FB124              | FB224       | FB223  | FB323 | FB423 |  |  |
|--------------|--------------------|-------------|--------|-------|-------|--|--|
| 实际分度值(g)     | 0.0001             | 0.0001      | 0.001  | 0.001 | 0.001 |  |  |
| 最大称量范围(g)    | 120                | 220         | 220    | 320   | 420   |  |  |
| 重复性(g)       | 0.0001             | 0.0001      | 0.001  | 0.001 | 0.001 |  |  |
| 最大允许误差 (MPE) | GB/T26497-2011     |             |        |       |       |  |  |
| 校准砝码 (g)     | 100                | 200         | 200    | 200   | 200   |  |  |
| 类型           |                    |             |        |       |       |  |  |
| 天平的外形尺寸 (mm) | 3                  | 365 × 223 × | 338(长> | <宽×高) |       |  |  |
| 包装的外部尺寸 (mm) | Ę                  | 500 × 310 × | (长>    | <宽×高) |       |  |  |
| 秤盘尺寸 (mm)    | φ 90               |             |        |       |       |  |  |
| 风罩有效容积 (mm)  | 150×165×200(长×宽×高) |             |        |       |       |  |  |
| 净重 (kg)      |                    |             | 6      |       |       |  |  |
| 毛重 (kg)      | 8                  |             |        |       |       |  |  |

## JA系列

|              | JA1003             | JA1203 | JA2003    | JA3003 | JA4103 | JA5003 |  |
|--------------|--------------------|--------|-----------|--------|--------|--------|--|
| 实际分度值(g)     | 0.001              | 0.001  | 0.001     | 0.001  | 0.001  | 0.001  |  |
| 最大称量范围 (g)   | 100                | 120    | 200       | 300    | 410    | 500    |  |
| 重复性(g)       | 0.001              | 0.001  | 0.001     | 0.001  | 0.001  | 0.001  |  |
| 最大允许误差 (MPE) | GB/T26497-2011     |        |           |        |        |        |  |
| 校准砝码(g)      | 100                | 100    | 200       | 200    | 200    | 500    |  |
| 类型           | 标准                 |        |           |        |        |        |  |
| 天平的外形尺寸 (mm) |                    | 365 ×  | 223 × 338 | 3(长×宽  | ī×高)   |        |  |
| 包装的外部尺寸 (mm) |                    | 500 ×  | 310 × 450 | )(长×宽  | ī×高)   |        |  |
| 秤盘尺寸 (mm)    |                    |        | φ         | 90     |        |        |  |
| 风罩有效容积(mm)   | 150×165×200(长×宽×高) |        |           |        |        |        |  |
| 净重 (kg)      | 5.5                |        |           |        |        |        |  |
| 毛重 (kg)      |                    |        | 7         | . 5    |        |        |  |

JS系列

|              | FA1104J             | FA2104J                   | JA3003J | JA5003J |  |  |  |
|--------------|---------------------|---------------------------|---------|---------|--|--|--|
| 实际分度值(g)     | 0.0001              | 0.0001                    | 0.001   | 0.001   |  |  |  |
| 最大称量范围 (g)   | 110                 | 210                       | 300     | 500     |  |  |  |
| 被测物空气中质量     |                     | ≥0                        | . 25    |         |  |  |  |
| 被测物水中受到的浮力   |                     | <- (                      | D.125   |         |  |  |  |
| 输出接口         |                     | RS23                      | 32C     |         |  |  |  |
| 最大允许误差 (MPE) |                     | GB/T264                   | 97—2011 |         |  |  |  |
| 校准砝码 (g)     | 100                 | 200                       | 200     | 500     |  |  |  |
| 类型           | 安装                  |                           |         |         |  |  |  |
| 天平的外形尺寸 (mm) | 365×223×338 (长×宽×高) |                           |         |         |  |  |  |
| 包装的外部尺寸 (mm) | 500                 | $0 \times 310 \times 450$ | (长×宽×謌  | 高)      |  |  |  |
| 秤盘尺寸 (mm)    | φ 90                |                           |         |         |  |  |  |
| 风罩有效容积 (mm)  | 150×165×200 (长×宽×高) |                           |         |         |  |  |  |
| 净重 (kg)      | 6                   |                           |         |         |  |  |  |
| 毛重 (kg)      | 8                   |                           |         |         |  |  |  |

#### 6.2 RS232串口

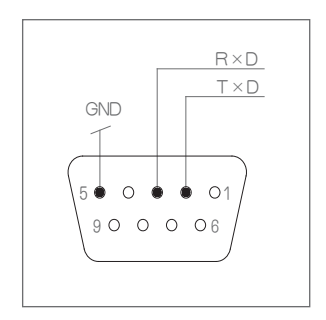

每台天平都可以通过RS232接口与外围设备连接(例如:RS232串口打印机或具有9针插头的微机)。把天平与打印机连接起来,按照打印机的参数设置 C2 2×、C2 3×、C2 4×、C2 5×。

即可短按 校准/+ 键打印称量结果

## 6.3 外形尺寸图

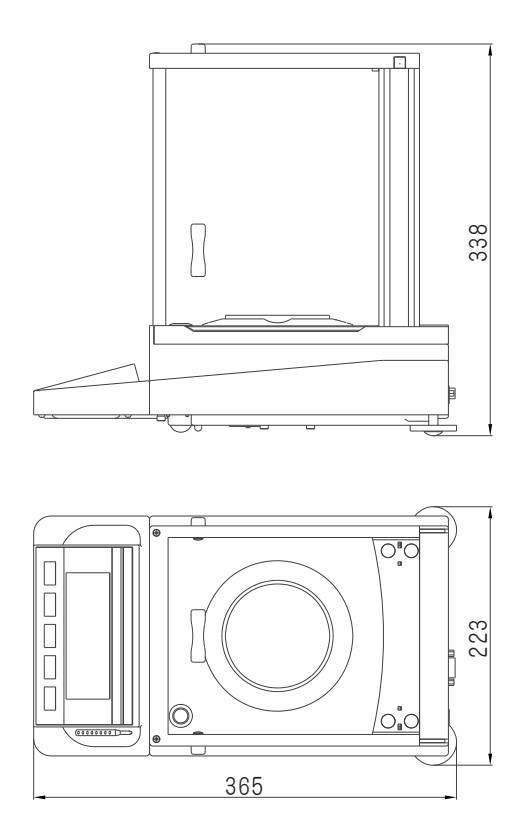

#### 7 附录

#### 7.1 RS232串行数据通讯

数据接口采用标准的9芯RS232插座。本系列天平配有标准RS232通用串行口输出, 能与微机和打印机相连。

32

与微机串口连线如下:

| 微机(9芯孔) | <br>天平(9芯孔) |
|---------|-------------|
| 2 (RxD) | <br>2 (TxD) |

- 3 (TxD) \_\_\_\_\_ 3 (RxD)
- 5 (GND) \_\_\_\_\_ 5 (GND)

天平串口波特率9600bps。

.数据格式为10位,其中一个起始位(0)、8位数据位(ASCII码,低位在前)、 一位停止位(1)。

. 无奇偶校验。

. 数据为连续输出, 不需要专门读数命令。

一个字符串的输出格式:

| 1  | 2  | 3 | 4 | 5 | 6 | 7  | 8  | 9 | 10 | 11 | 12 | 13 14 | 15 | 16 |  |
|----|----|---|---|---|---|----|----|---|----|----|----|-------|----|----|--|
| ±号 | 空码 |   |   |   | 禾 | 尔量 | łX |   |    |    | 空码 | 单位区   | 回车 | 换行 |  |

. 3~11 是称量区, 与天平显示一致, 不显示的字节是空码。

. 13~14 是单位区, 与天平显示有可能不一致。

| 工业自二 | 输      | 出      |  |  |
|------|--------|--------|--|--|
| 大平並示 | 13     | 14     |  |  |
| g    | g (小写) | 空码     |  |  |
| OZ   | o (小写) | z (小写) |  |  |
| oz.g | o (小写) | g (小写) |  |  |
| ct   | c (小写) | t (小写) |  |  |
| р    | p (小写) | 空码     |  |  |
| pcs  | p (小写) | s (小写) |  |  |
| %    | %      | 空码     |  |  |

#### 7.2 故障信息与解决方法

故障处理:您的天平出现故障,请与您的经销商或我们联系。在送修您的天平之前请先试一试下面的方法,也许您的天平就不需要修理了。

33

1)天平开机时会自检,若自检无法通过,则天平会显示:

| EC × | 并停止进一步动作,此时您的天平需送修。 |
|------|---------------------|
| EC 1 | CPU损坏               |
| EC 2 | 键盘错误                |
| EC 3 | 数据存储区故障             |
| EC 4 | 传感器故障               |

#### 2) 天平在称量时也会出现故障指示

a. [[-----]]天平检测到加载物体超过最大量程(最大数字显示值):

. 秤盘上加载物体过重, 请减轻重量;

. 曾经用小于校准砝码值的其它校准砝码或物体校准过天平,导致放上正常量程 内的重量时显示超重,请重新用天平附件里的标准砝码校准天平即可。

b. L\_\_\_\_\_ 天平内部检测到受力太小:

. 秤盘尚未放到称盘座上。

. 秤盘下面有异物, 请轻轻拿起秤盘检查是否有异物在秤盘下;

c. E1 显示值已超99999999,显示溢出。

. 计件称量时, 样品值过小。排除方法: 首先取出秤盘上的物体,

(此时 E1 \_\_\_\_\_\_\_ 应消失),重新选择样品,可将20件、50件、100件或 更大作为10件的样品,记下您目前的样品件数与10件的倍数,每次读数时相乘即 可。

. 百分比称量时, 样品值过小。排除方法: 首先取出秤盘上的物体,

(此时 E1 应消失),重新选择样品。

- d. E4 天平数据处理时发现被除数为零。
- . 按置零/11键,清零。
- . 拔掉电源线,约10秒钟后,再次接通电源。
- e. E8 天平通过RS232C接收数据时出现帧错误。

. 按 置零/tt 键, 若 E8 消失,请重新检查数据通讯。

.拔掉电源线,约10秒钟后再次接通电源,请重新检查数据通讯的设置。

f. 显示数据曾经随称量变化而正常变化, 突然出现不再变化的现象。

. 数据通讯出错。请重新检查数据通讯。

· 曾经使用大于校准砝码值的物体校准过天平,从而出现大于某一个显示值后显 示不再增加。请重新校准天平。

34

- 天平开机后显示 EC 3 , 表示天平存储数据出错,此时只要同时 按下 功能/⇒ 和 置零/11 键,天平会尝试修复数据。
- 4) 接通电源后, 按下 开/关 键后, 自检后长时间显示

. 秤盘下面或四周有异物, 请轻轻拿起秤盘观察是否有细小异物;

. 天平四周有强气流, 请参照天平工作环境要求重新放置天平;

. 秤盘上有超过20%量程的物体。

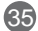

#### 7.3 维护与清洁

## 维护

对天平的定期维护会延长天平的使用寿命。

## 清洁

请用一块柔软的、没有绒毛的织物来清洁天平的外壳和秤盘,如有必要可使用中 性清洁剂。

说明

建议您在称完化学品后洗净或清洁秤盘和工作台面板(若有防风罩)。尽管采用了 高等级的材料,可是如果腐蚀性物质长期沉积在不锈钢表面,也可能腐蚀天平与 秤盘(如果隔绝空气,例如在不锈钢表面涂上一层油脂,则可以防腐蚀)。

## 表1(试样大小对照表)

|                  | 密度有效小数3位<br>(重复性≤±0.0001g/cm <sup>3</sup> ) |         | 密度有效小数3位<br>(重复性≤±0.0001g/cm³) |         |
|------------------|---------------------------------------------|---------|--------------------------------|---------|
|                  |                                             |         |                                |         |
| 应度。              | JA3003J                                     | JA5003J | FA1104J                        | FA2104J |
| ⊞)⊊ P<br>(g∕cm³) | 试样质量                                        | 试样质量    | 试样质量                           | 试样质量    |
| 0.40             | (≥g)                                        | (≥g)    | (≥g)                           | (≥g)    |
| 0.10             | 0.020                                       | 0.020   | 0.0020                         | 0.0020  |
| 0.20             | 0.080                                       | 0.080   | 0.0080                         | 0.0080  |
| 0.30             | 0.180                                       | 0.180   | 0.0180                         | 0.0180  |
| 0.40             | 0.320                                       | 0.320   | 0.0320                         | 0.0320  |
| 0.50             | 0.500                                       | 0.500   | 0.0500                         | 0.0500  |
| 0.60             | 0.720                                       | 0.720   | 0.0720                         | 0.0720  |
| 0.70             | 0.980                                       | 0.980   | 0.0980                         | 0.0980  |
| 0.80             | 1.280                                       | 1.280   | 0.1280                         | 0.1280  |
| 0.90             | 1.620                                       | 1.620   | 0.1620                         | 0.1620  |
| 1.00             | 2.000                                       | 2.000   | 0.2000                         | 0.2000  |
| 2.00             | 8.000                                       | 8.000   | 0.8000                         | 0.8000  |
| 3.00             | 18.000                                      | 18.000  | 1.8000                         | 1.8000  |
| 4.00             | 32.000                                      | 32.000  | 3.2000                         | 3.2000  |
| 5.00             | 50.000                                      | 50.000  | 5.0000                         | 5.0000  |
| 6.00             | 72.000                                      | 72.000  | 7.2000                         | 7.2000  |
| 7.00             | 98.000                                      | 98.000  | 9.8000                         | 9.8000  |
| 8.00             | 128.000                                     | 128.000 | 12.8000                        | 12.8000 |
| 9.00             | 162.000                                     | 162.000 | 16.2000                        | 16.2000 |
| 10.00            | 200.000                                     | 200.000 | 20.0000                        | 20.0000 |
| 11.00            | 242.000                                     | 242.000 | 24.2000                        | 24.2000 |
| 12.00            | 288.000                                     | 288.000 | 28.8000                        | 28.8000 |
| 13.00            |                                             | 338.000 | 33.8000                        | 33.8000 |
| 14.00            |                                             | 392.000 | 39.2000                        | 39.2000 |
| 15.00            |                                             | 450.000 | 45.0000                        | 45.0000 |

**说明**:在固体密度测量时,试样质量的不同,密度的准确度和重复性不一样。为了提高测量精确度,减小测量误差,请参考试样上表选择适当的试样大小。

| 序  | 材料名称       | 比重        | 序  | 材料名称   | 比重          |
|----|------------|-----------|----|--------|-------------|
| 1  | 结构钢        | 7.85      | 27 | 衬垫纸    | 0.9         |
| 2  | 铸钢         | 7.8       | 28 | 纤维纸板   | 1.1~1.4     |
| 3  | 灰铸钢        | 6.8~7.2   | 29 | 防水纸    | 1.0~1.1     |
| 4  | 高级铸铁       | 7.0~7.6   | 30 | 毛毡     | 0.24~0.38   |
| 5  | 可锻铸铁       | 7.2~7.4   | 31 | 橡胶     | 1.3~1.8     |
| 6  | 质硬合金 (钨合金) | 13.9~14.9 | 32 | 软 木    | 0.25~0.45   |
| 7  | 硬质合金(钛钨合金) | 9.5~12.2  | 33 | 云母     | 2.8~3.2     |
| 8  | 铝          | 2.77      | 34 | 氨基塑料   | 1.45~1.55   |
| 9  | 压力加工用铝合金   | 2.67~2.8  | 35 | 石棉织物塑料 | 2           |
| 10 | 铸造用铝合金     | 2.6~2.85  | 36 | 石棉铜丝塑料 | 2           |
| 11 | 巴氏合金       | 7.5~10.5  | 37 | 纤维树脂   | 1.35~1.45   |
| 12 | 紫铜         | 8.89      | 38 | 纸充塑料   | 1.4~1.7     |
| 13 | 压力加工用黄铜    | 8.4~8.85  | 39 | 夹布胶木   | 1.3~1.4     |
| 14 | 铸造用黄铜      | 8.622     | 40 | 聚录乙烯塑料 | 1.28~1.37   |
| 15 | 铸造用无锡青铜    | 7.5~8.6   | 41 | 赛璐珞    | 1.35~1.40   |
| 16 | 压力加工锡青铜    | 8.65~8.9  | 42 | 有机玻璃   | 1.18        |
| 17 | 镍          | 8.9       | 43 | 普通玻璃   | 2.5~2.7     |
| 18 | 锰          | 7.44      | 44 | 皮革     | 0.86~1.02   |
| 19 | 镁          | 1.74      | 45 | 石墨     | 1.9~2.3     |
| 20 | 锡          | 7.3       | 46 | 汽油     | 0.66~0.75   |
| 21 | 铅          | 11.34     | 47 | 煤油     | 0.78~0.82   |
| 22 | 银          | 10.5      | 48 | 酒精     | 0.807~0.810 |
| 23 | 黄金         | 19.361    | 49 | 木炭     | 0.27~0.58   |
| 24 | 白金         | 21.561    | 50 | 有烟煤    | 1.2~1.5     |
| 25 | 锌(铸造的)     | 6.872     | 51 | 无烟煤    | 1.4~1.8     |
| 26 | 木材 (湿度15%) | 0.4~1.05  | 52 | 焦炭     | 0.27        |

37

注: 表内数值大部分是近似值, 仅供参考。